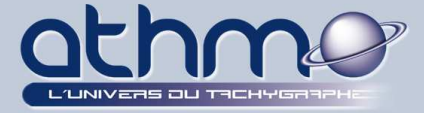

Une activité sans carte est une activité enregistrée dans la mémoire du chrono tachygraphe numérique, sans qu'aucune carte conducteur n'y soit insérée. Ces activités sont considérées comme des infractions et vous devez absolument les éviter. Malgré tout, *Optimal Web* permet de les trouver, de les justifier et de les réaffecter aux conducteurs en infraction.

Après avoir télécharger la mémoire de masse de vos véhicules, c'est dans le module « **OPTIGEST** » que vous allez pouvoir trouver puis affecter les activités sans carte à vos conducteurs :

1- Cliquez sur le module « *Optigest* » :

2- Cliquez sur « Liste des activités sans carte conducteur » :

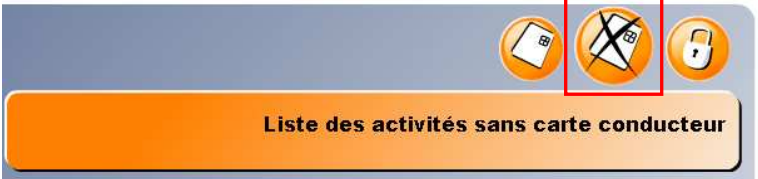

**3-** Dans l'écran de travail, sélectionnez la période, le(s) véhicule(s) que vous souhaitez contrôler puis cliquez sur « *Valider* » :

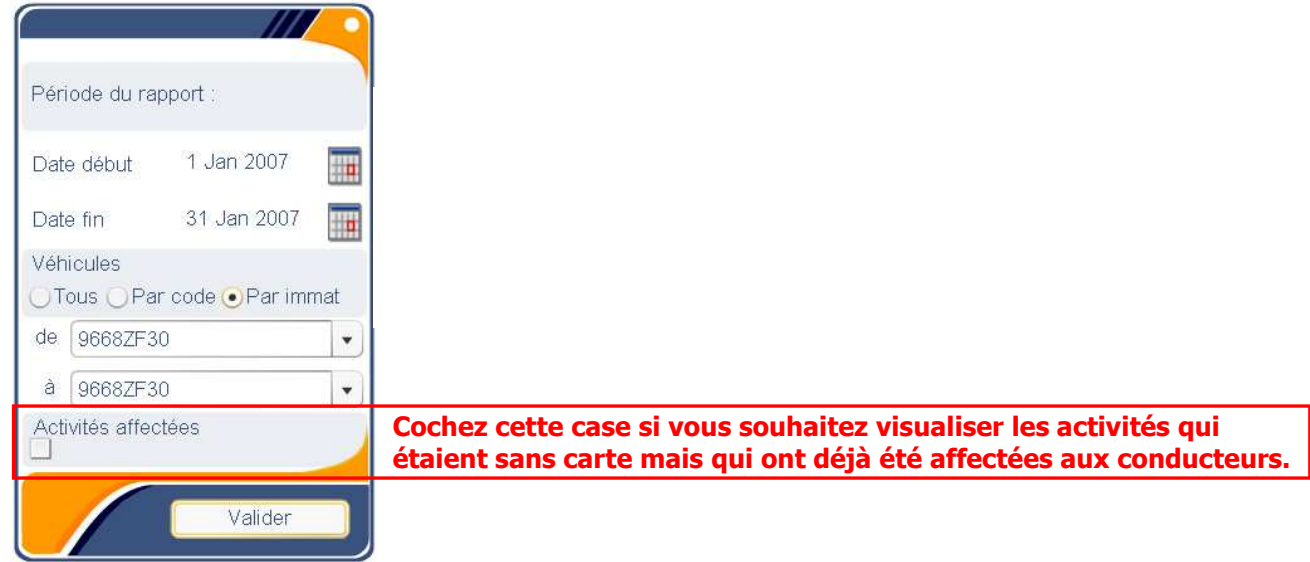

#### - Remarques :

- Il est conseillé de suivre la présence d'activités sans carte très régulièrement. Créez-vous des dossiers par conducteur dans lesquels vous placerez les rapports d'activités sans carte affectées ;

- Il est plus facile et plus clair de faire des recherches d'activités sans carte pour un véhicule et sur un mois maximum.

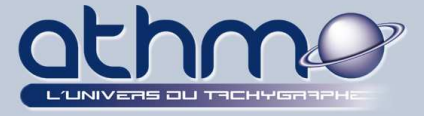

**4-** Si vos critères de recherche contiennent des activités sans carte, un tableau les affiche. En utilisant les boutons de navigation, placez vous sur la journée (*Ici le 24/01/2007*) et le véhicule souhaités (*Ici le 966ZF*), puis cliquez sur « *Activer/désactiver le graphe* » pour passer en mode graphique :

| Date       | Début | Fin   | Activités          | Conduite | Travail | Disponibil          | Equipage       | Repos | Km |
|------------|-------|-------|--------------------|----------|---------|---------------------|----------------|-------|----|
| 24/01/2007 | 13:07 | 13:08 |                    |          | 00:01   |                     |                |       |    |
| 24/01/2007 | 13:08 | 13:13 |                    |          |         |                     |                | 00:05 |    |
| 24/01/2007 | 13:13 | 13:15 | _                  | 00:02    |         | _                   |                |       |    |
| 24/01/2007 | 13:15 | 14:23 |                    |          | 01:08   |                     |                |       |    |
| 24/01/2007 | 14:23 | 14:24 |                    | 00:01    |         |                     |                |       |    |
| 24/01/2007 | 14:24 | 14:26 |                    |          | 00:02   |                     |                |       |    |
| 24/01/2007 | 14:26 | 14:27 | Cálo               | 00-01    |         |                     |                |       |    |
| 24/01/2007 | 14:27 | 14:51 | Selection          |          |         |                     |                |       |    |
| 24/01/2007 | 14:51 | 14:54 | Véhicule<br>9668ZF |          | -       | Journ<br>24/01/2007 | ée d'activités | •     |    |
| 24/01/2007 | 14:54 | 16:14 |                    |          |         | ~~~                 |                | >>    |    |
| 24/01/2007 | 16:14 | 16:15 |                    |          |         |                     |                |       | 1  |
| 24/01/2007 | 16:15 | 16:29 |                    |          | 100.14  |                     |                | _     |    |

5- Le graphique s'ouvre, ainsi que ses outils et ses actions :

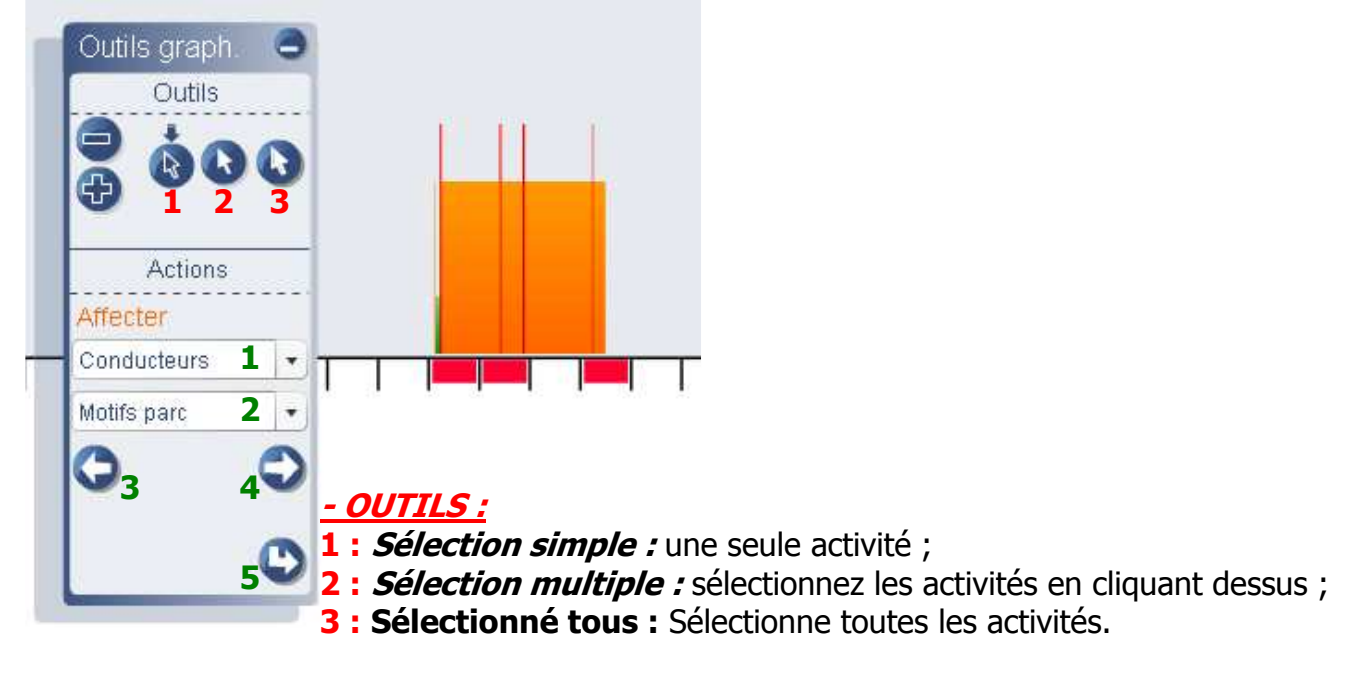

#### - ACTIONS :

- 1 : Choix du conducteur qui recevra les activités sans carte ;
- 2 : Motif de la présence d'activités sans carte ;
- 3: Annuler l'affectation ;
- 4 : Affecter les activités sélectionnées ;
- 5 : Valider l'affectation.

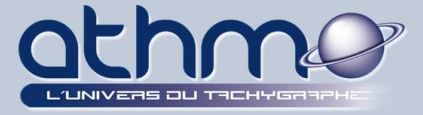

**6-** Choisissez votre outil de sélection et vos activités (*Ici « Sélectionnez tous »*), sélectionnez le conducteur qui recevra ces activités (*Ici « Mr Conducteur 3067 TEST »*), sélectionnez le motif de la présence des activités sans carte (*Ici « Oubli carte »*), puis cliquez sur le bouton « *Affecter* » :

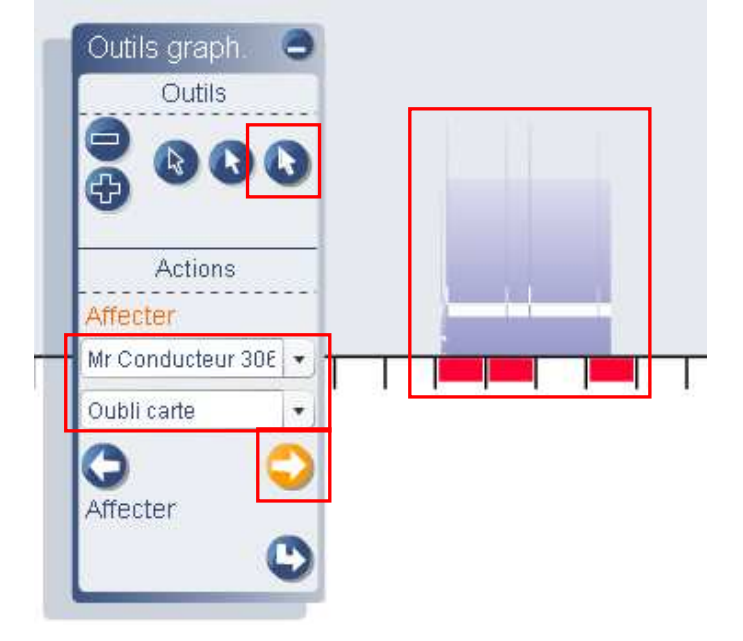

7- Cliquez sur le bouton « Valider » pour enregistrer l'affectation des activités :

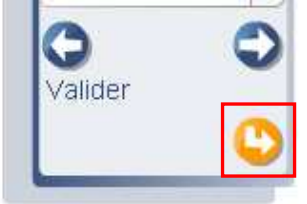

8- Un message de confirmation apparaît : cliquez sur « OK » :

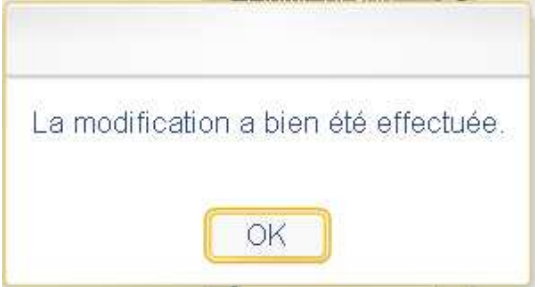

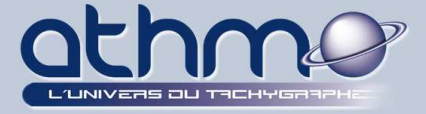

**9-** Refaite la même recherche en cochant « *Activités affectées* », vous retrouvez la liste des *activités affectées* de ce véhicule :

|                               | Date       | Début | Fin   | Activités             | Conduite | Travail | Disponibil | Equipage                 | Repos | Km |
|-------------------------------|------------|-------|-------|-----------------------|----------|---------|------------|--------------------------|-------|----|
| Période du rapport :          | 24/01/2007 | 13:07 | 13:08 |                       |          | 00:01   |            |                          |       |    |
| Dete début 1 Jap 2007         | 24/01/2007 | 13:08 | 13:13 |                       |          |         |            |                          | 00:05 |    |
|                               |            | 13:13 | 13:15 |                       | 00:02    |         |            |                          |       |    |
| Date fin 31 Jan 2007          | 24/01/2007 | 13:15 | 14:23 |                       |          | 01:08   |            |                          |       |    |
| Véhicules                     | 24/01/2007 | 14:23 | 14:24 |                       | 00:01    |         |            |                          |       |    |
| 🗍 Tous 🔵 Par code 🧿 Par immat | 24/01/2007 | 14:24 | 14:26 |                       |          | 00:02   |            |                          |       |    |
| de 96687E30                   | 24/01/2007 | 14:26 | 14:27 | Sé                    | lection  |         | li i       |                          | 0     |    |
|                               | 24/01/2007 | 14:27 | 14:51 |                       | Véhicule |         | Jo         | <del>mée d'activit</del> | és 👘  |    |
| à 9668ZF30                    | 24/01/2007 | 14:51 | 14:54 | 9668ZF                |          | •       | 24/01/20   | 07                       | •     |    |
| Activités affectées           | 24/01/2007 | 14:54 | 16:14 |                       |          | 000     | 000        |                          | )~~)  |    |
| Vioui                         | 24/01/2007 | 16:14 | 16:15 |                       |          |         |            |                          |       | 1  |
|                               | 24/01/2007 | 16:15 | 16:29 | Change and the second | 1        | 00:14   |            |                          |       | 1  |

**10-** Editez un rapport d'activité pour la période et le conducteur auquel on a affecté les activités sans carte (*Ici « Mr Conducteur 3067 TEST »*), et vous trouverez une journée supplémentaire (*Ici le 24/01/2007*) :

| 3404:00 12  |        |       | Condui | Travail | Dispon         | Equipa        | CDTQ    | Amplitu | Repos | Km | Vitesse | Nu   |
|-------------|--------|-------|--------|---------|----------------|---------------|---------|---------|-------|----|---------|------|
| 24/01/20 1. | 3:07   | 16:29 | 00:08  | 03:09   | 00:00          | 00:00         | 03:17   | 03:22   | 00:05 | 1  | 8       | 00:C |
| TOTAL S     | SEMAIN |       | 00:08  | 03:09   | 00:00          | 00:00         | 03:17   | 03:22   | 00:05 | 1  | 8       | 00:C |
| TOTAL M     | NOIS   |       | 00:08  | 03:09   | 00:00          | 00:00         | 03:17   |         | 00:05 | 1  | 8       | 00:C |
|             |        |       |        |         | Sélectio<br>Co | n<br>nducteur |         |         |       |    |         |      |
|             |        |       |        | M       | r Conducte     | our 3067 TE   | EST P 🔹 |         |       |    |         |      |